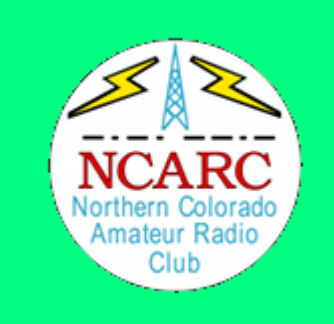

# Radio Programming Using Chirp and RTSystems

Darren Kalmbach (KC0ZIE) & Joe Hawley (KD0TYU)

#### **Radio Programming**

This is a 'fishing' lesson These are the basics Using CHIRP and RTSystems

#### **Quick Review**

Simplex

Repeaters

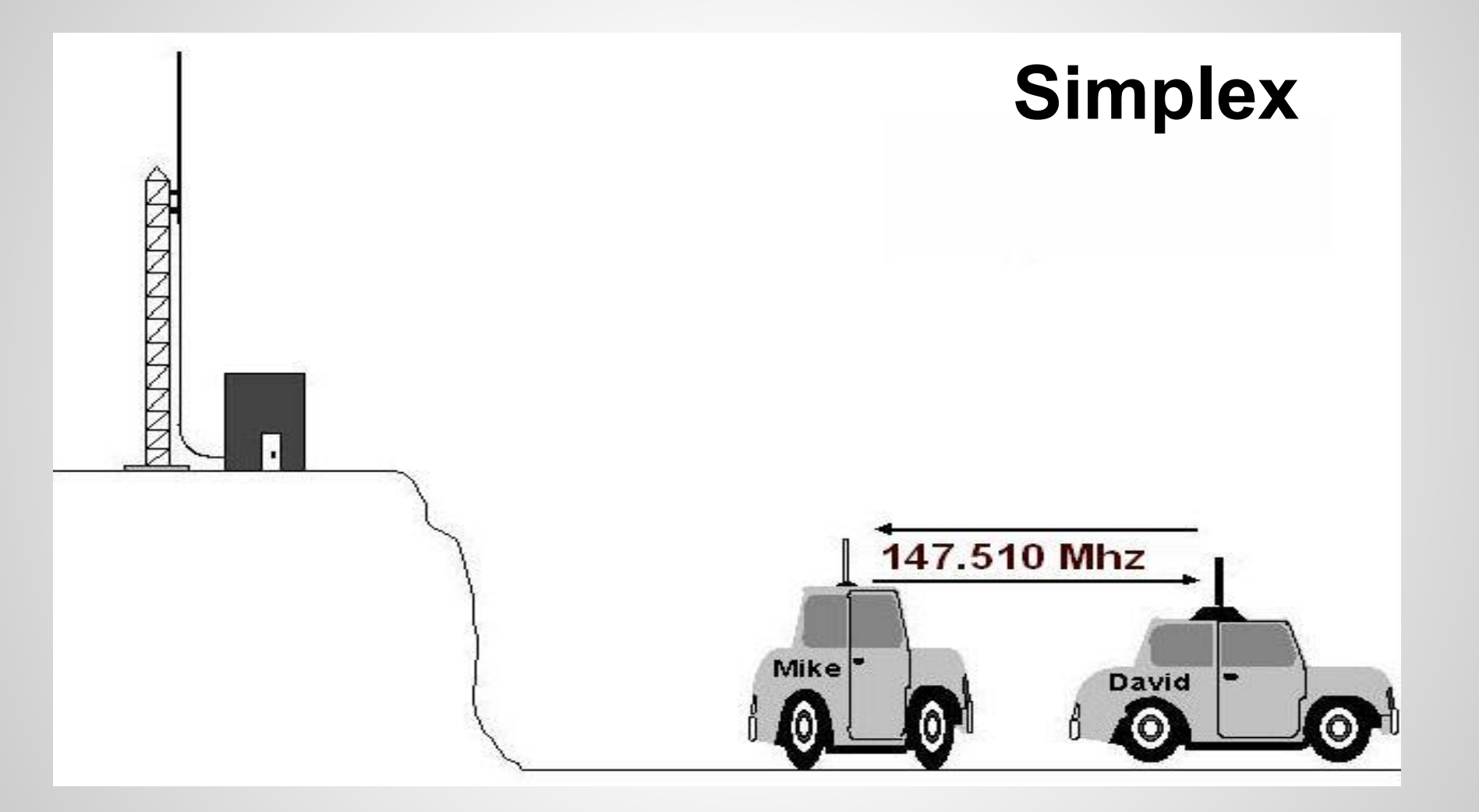

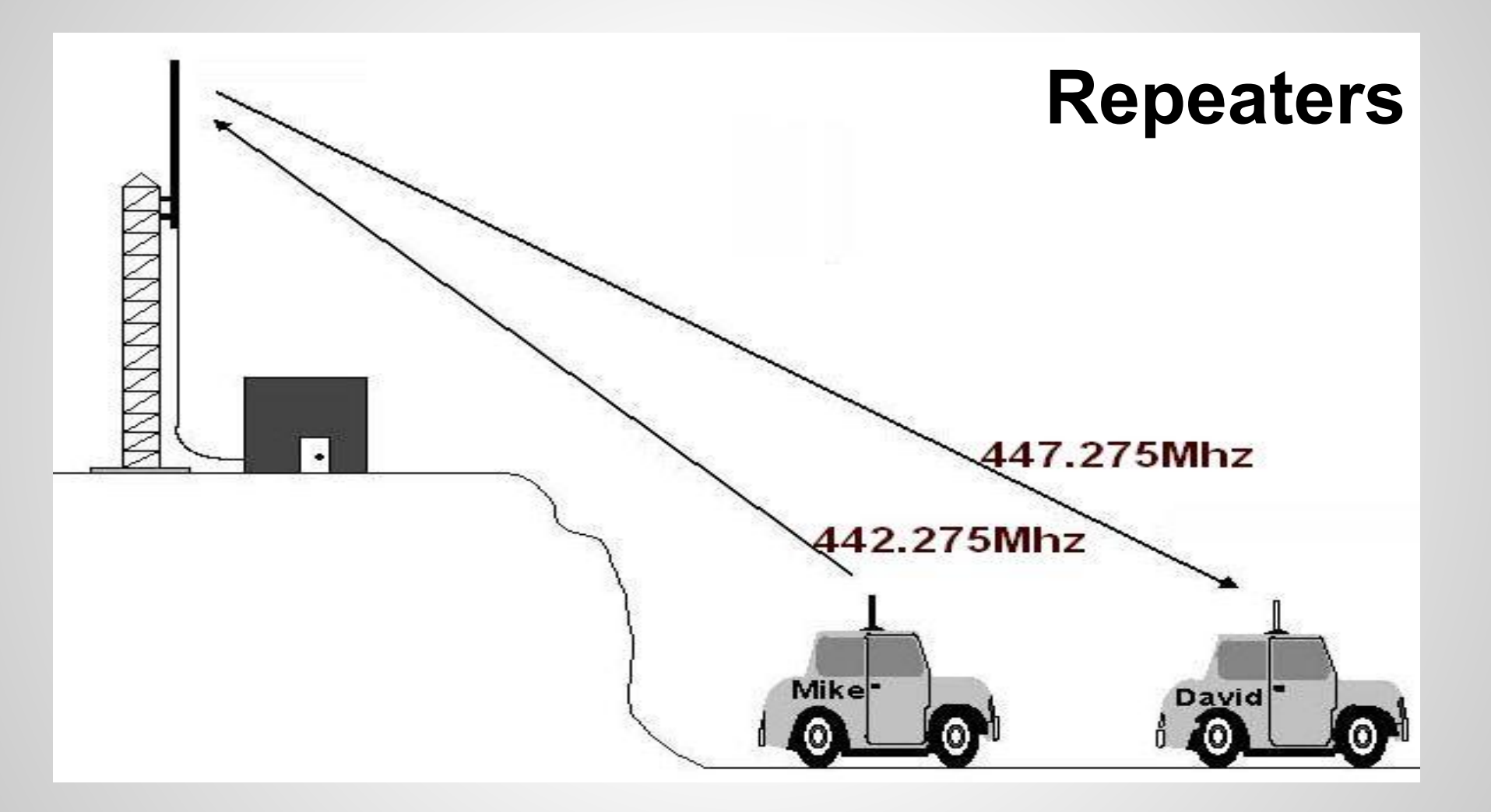

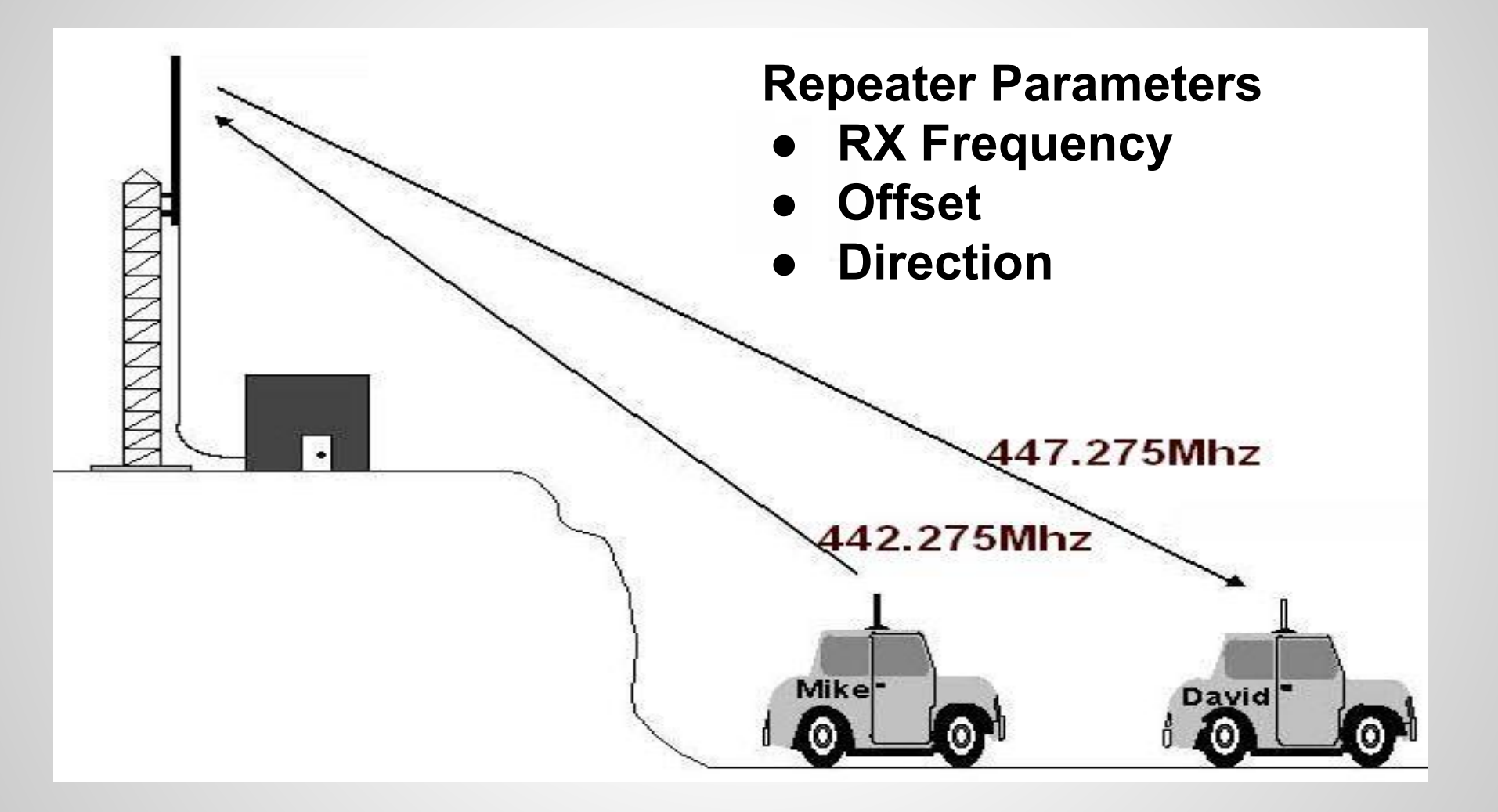

#### Offsets

• How to get from RX to TX

#### Standards

- 2M: + or 600kHz
- 1.25M: -1.6MHz
- 70cm: + or 5MHz
- Non-standard called "odd split"

#### Tones

- Act like keys to a lock
- Two types
  - CTCSS / PL
  - DCS
- Normally same tone is used for RX and TX
  - Configured individually
  - RX Tone not needed outside high RF areas
- Some radios can scan for tones
- Can be used for simplex too

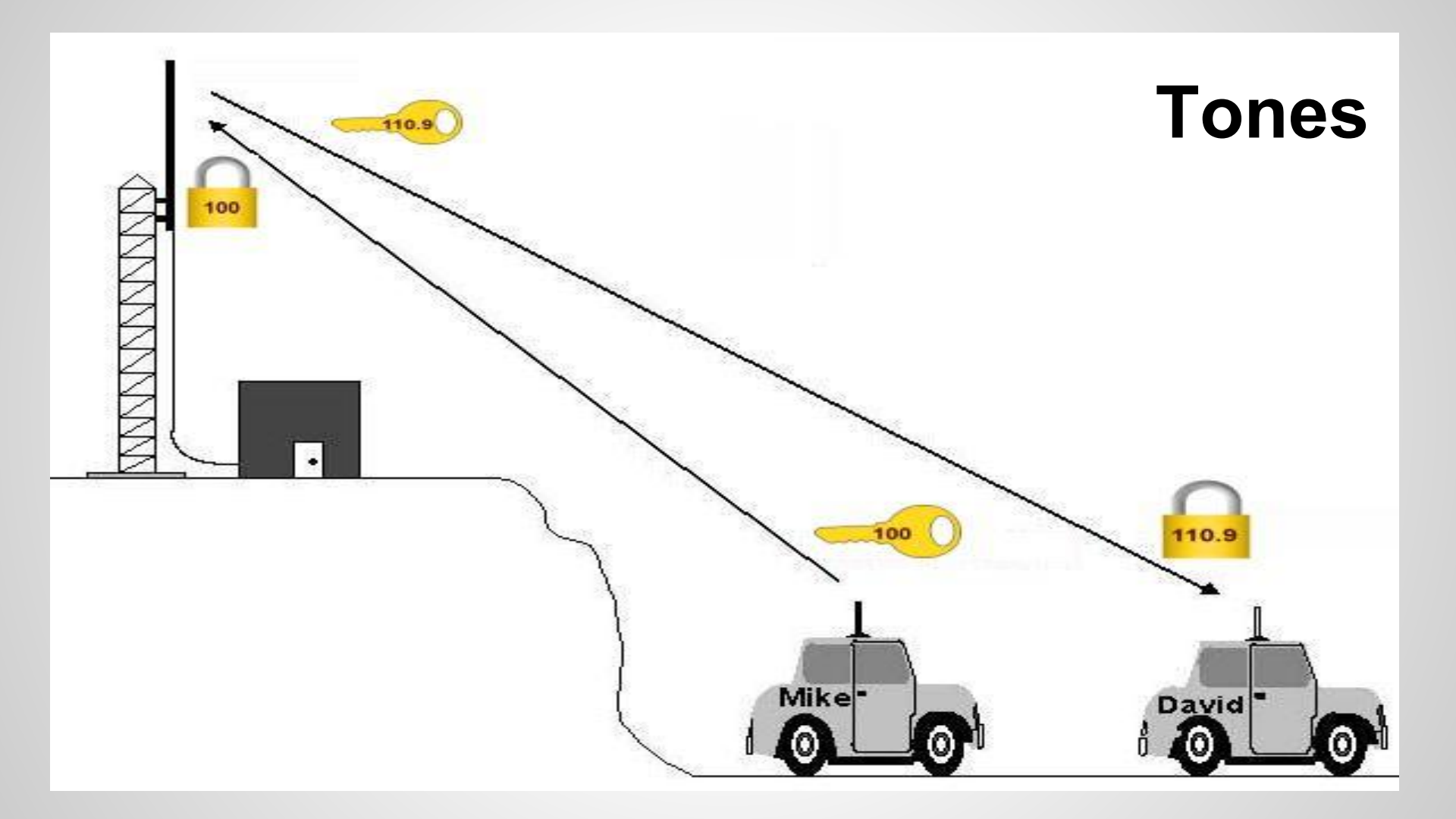

#### **Repeater Listings - ARRL**

| NORTH FROM   | IT RANGE |           | Cannection Re          |              | Col    |
|--------------|----------|-----------|------------------------|--------------|--------|
| Estes Park   | 146.6850 | -         | 0 123.01 K             | CØKXH        | EVARC  |
| Fort Collins | 145.1150 | nd SAS    | O 100.0ers W<br>WXx    | /ØUPS        | NCARC  |
| Fort Collins | 147.3600 | +         | 0 100.0 W<br>(CA)      | VØQEY        | CSUARC |
| Greeley      | 146.8500 | vilut boi | 0 100.0 W<br>(CA)ersWX | VØUPS        | NCARC  |
| Hudson       | 147.3300 | +         | O W 100.0/100.0 (      | VØTX<br>CA)  | DRC    |
| Loveland     | 145.1750 | 08.7.197  | O K<br>100.0/100.0 (   | N6VV<br>CA)e | KN6VV  |

#### **Repeater Listings - ARES**

| Colorado Amateur Radio Emergency Service® Region 3 District 2 Channel Utilization |           |        |      |       |                                    |                           |  |  |  |
|-----------------------------------------------------------------------------------|-----------|--------|------|-------|------------------------------------|---------------------------|--|--|--|
| Channel                                                                           | Frequency | Offset | Tone | Owned | Assignment                         | Remarks                   |  |  |  |
| 1                                                                                 | 145.115   | -0.6   | 100  | NCARC | Secondary Operations               | Horsetooth Mountain       |  |  |  |
| 2                                                                                 | 447.275   | -5.0   | 100  | NCARC | Primary Operations and Net Control | Horsetooth Mountain       |  |  |  |
| 3                                                                                 | 448.025   | -5.0   | 100  | NCARC | Primary Operations and Net Control | Budweiser Event Center    |  |  |  |
| 4                                                                                 | 147.360   | +0.6   | 100  | CSU   | Resource Net                       | Colorado State University |  |  |  |
| 5                                                                                 | 147.195   | +0.6   | 100  | LRA   | Secondary Operations               | West of Loveland          |  |  |  |
| 6                                                                                 | 449.575   | -5.0   | 100  | LRA   | Secondary Operations               | West of Loveland          |  |  |  |
| 7                                                                                 | 146.625   | -0.6   | 100  | NCARC | Secondary Operations               | Buckhorn Mountain         |  |  |  |
| 8                                                                                 | 447.700   | -5.0   | 100  | NCARC | Secondary Operations               | Buckhorn Mountain         |  |  |  |
| 9                                                                                 | 146.850   | -0.6   | 100  | NCARC | Secondary Operations               | North of Greeley          |  |  |  |
| 10                                                                                | 449.850   | -5.0   | 100  | CSU   | Secondary Operations               | Colorado State University |  |  |  |

#### **Repeater Listings - NCARC**

| Frequency<br>Offset | Tone<br>(in / out) | Call / Location              | Info                                                      |
|---------------------|--------------------|------------------------------|-----------------------------------------------------------|
| 2 Meter             |                    |                              |                                                           |
| 144.390             |                    | WØUPS-5 / Horsetooth Mtn.    | APRS Simplex                                              |
| 145.115 -           | (100.0/110.9)      | WØUPS / Horsetooth Mtn.      | EchoLink Node 4236                                        |
| 146.850 -           | (100.0/100.0)      | WØUPS / UNC Campus – Greeley |                                                           |
| 146.625 -           | (100.0/100.0)      | WØUPS / Buckhorn Mtn.        | May be linked with<br>447.700 & 224.840<br>SkyWarn        |
| 1.25 Meter          |                    |                              |                                                           |
| 224.520 -           | (100.0/100.0)      | WØUPS / Horsetooth Mtn.      |                                                           |
| 224.840 -           | (100.0/100.0)      | WØUPS / Buckhorn Mtn.        | May be linked<br>with 146.625 &<br>full time with 447.700 |

# Programming

#### What you need

Radio

Programming cable Computer

Software

- Chirp
- RTSystems

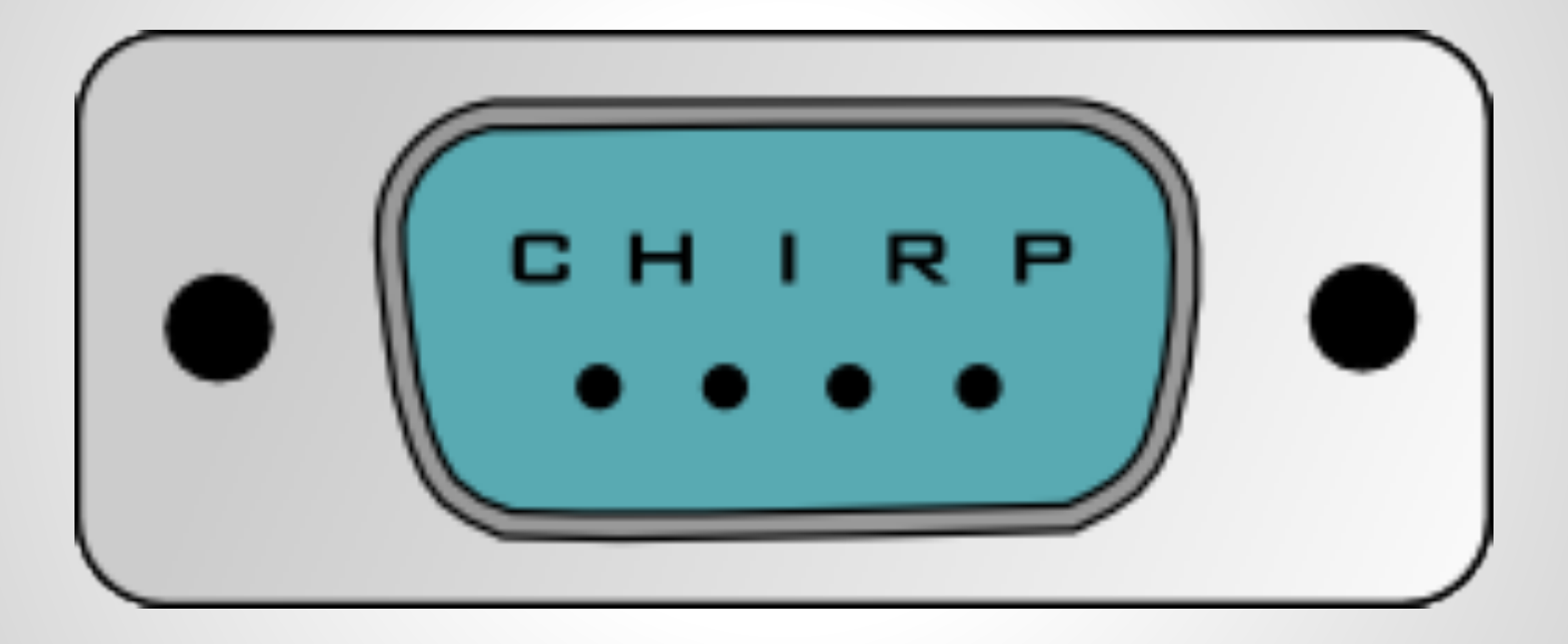

#### Chirp

Download free from: <u>http://chirp.danplanet.com</u> Supports lots of radios Opensource Need your own cable Supported on Windows, Mac, Linux, Live CD

#### Cables

Watch out for counterfeit usb cables!!!! Best practice is to get serial radio cables and one good quality usb->serial converter

## **Chirp Main Window**

| File Edit View Radio Help                                                                                                    |       |             |        |             |        |             |          |          |        |         |                  |  |
|----------------------------------------------------------------------------------------------------|-------|-------------|--------|-------------|--------|-------------|----------|----------|--------|---------|------------------|--|
| Yaesu FT-8800: ft8800Chirp.img 🕱 Baofeng UV-5R: baofeng5A.img 🕱 Yaesu FT-857/897: data857d_v2.img 🕱 Yaesu FT-60: FT60_SB.img 🕱 |       |             |        |             |        |             |          |          |        |         |                  |  |
| Memories (Left) Memory Range: 1 🚔 - 25 🚔 Refresh Special Channels Show Empty Properties                                        |       |             |        |             |        |             |          |          |        |         |                  |  |
| Banks(Left)                                                                                                    | Loc 🔺 | Frequency 4 | Name 4 | Tone Mode 4 | Tone 4 | DTCS Code 4 | Duplex 4 | Offset 4 | Mode 4 | Power 4 | Tune Step 🖣 Skip |  |
| Memories (Right)                                                                                                    | 1     | 145.115000  | HRSTH  | Tone        | 100.0  | 023         | -        | 0.600000 | FM     | Hi      | 5.0              |  |
| Banks(Right)                                                                                                    | 2     | 447.275000  | HRSTH  | Tone        | 100.0  | 023         | -        | 5.000000 | FM     | Hi      | 5.0              |  |
|                                                                                                    | 3     | 448.025000  | BEC    | Tone        | 100.0  | 023         | -        | 5.000000 | FM     | Hi      | 5.0              |  |
|                                                                                                    | 4     | 147.360000  | CSUV   | Tone        | 100.0  | 023         | +        | 0.600000 | FM     | Hi      | 5.0              |  |
|                                                                                                    | 5     | 147.195000  | LVDW   | Tone        | 100.0  | 023         | +        | 0.600000 | FM     | Hi      | 5.0              |  |

#### **Tone Mode**

This sets the mode used to transmit or receive squelch tones (or related selective calling technologies). The following explains what the options means:

- (None): No tone or code is transmitted, receive squelch is open or carriertriggered.
- Tone: A single CTCSS tone is transmitted, receive squelch is open or carrier-triggered. The tone used is that which is set in the Tonecolumn.
- TSQL: A single CTCSS tone is transmitted, receive squelch is tone-coded to the same tone. The tone used is that which is set in the ToneSqlcolumn.
- DTCS: A single DTCS/DCS code is transmitted, receive squelch is digitally tone-coded to the same code. The code used is that which is set in the DTCS Code column.
- Cross: A complex arrangement of squelch technologies is in use. See the definition of the Cross Mode column for details.

#### **Normal Process**

- 1. 'Download from Radio'
- 2. Edit channels (can use stock configs)
- 3. Edit options
- 4. Save to disk
- 5. 'Upload to Radio'

#### **'Download' from radio**

| 📼 Radio |           |
|---------|-----------|
| Port    | COM4      |
| Vendor  | Yaesu 💌   |
| Model   | FT-8800   |
|         | Cancel OK |

| $\bigcirc$ | Yaesu FT-8800 Instructions                                                                                                 |
|------------|----------------------------------------------------------------------------------------------------|
| U.         | 1. Turn radio off.                                                                                                    |
|            | <ol><li>Connect cable to DATA jack.</li></ol>                                                                              |
|            | <ol><li>Press and hold in the "left" [V/M] key while turning the<br/>radio on.</li></ol>                                   |
|            | 4. Rotate the "right" DIAL knob to select "CLONE START".                                                                   |
|            | <ol><li>Press the [SET] key. The display will disappear<br/>for a moment, then the "CLONE" notation will appear.</li></ol> |
|            | <ol> <li>After clicking OK, press the "left" [V/M] key to<br/>send image.</li> </ol>                                       |
| Don't s    | how instructions for any radio again                                                                                       |
|            | ОК                                                                                                    |

## **Stock Configs**

| ···· CHIRP         | -     | -                                      | l                       |        |                |                                 |      |  |
|--------------------|-------|----------------------------------------|-------------------------|--------|----------------|---------------------------------|------|--|
| File Edit          | View  | Radio Hel                              | р                       |        |                |                                 |      |  |
| Yaesu FT-60: FT60_ |       | Download From Radio<br>Upload To Radio |                         |        | Alt+D<br>Alt+U |                                 |      |  |
| Memories           | Memor | Import f                               | Import from data source |        |                | I Channels Show Empty Propertie | es   |  |
| Banks              |       | Query d                                | ata source              |        | •              | ATCC Code & Dunland Officer     | Made |  |
|                    | 1     | Import f                               | from stock              | config | •              | COAres-R3D2                     | Ē    |  |
| Settings           | 1     | Channe                                 | l defaults              |        |                | EU LPD and PMR Channels         |      |  |
|                    | 2     | channel deladats                       |                         |        |                | FR Marine VHF Channels          |      |  |
|                    | 3     | Stop                                   |                         |        | Escape         | NOAA Weather Alert              | 1    |  |
|                    | 4     | 156.180000                             | EMTAC1                  | Tone   | 136.5          | US 60 meter channels (Center)   | 1    |  |
|                    | 5     | 155.820000                             | EMTAC2                  | Tone   | 127.3          | US 60 meter channels (Dial)     |      |  |
|                    | 6     | 155.130000                             | SIRENS                  | Tone   | 107.2          | US Calling Frequencies          |      |  |
|                    | 7     | 151 625000                             | DED                     | TCOL   | 100.0          | US FRS and GMRS Channels        |      |  |
|                    | /     | 101.020000                             | KED                     | ISQL   | 123.0          | US Marine VHF Channels          |      |  |
|                    | 8     | 154.600000                             | GREEN                   | TSQL   | 156.7          | US MURS Channels                | 1    |  |
|                    | 9     | 154 570000                             | BLUE                    | TSOL   | 162.2          | (None)                          | EM   |  |

# **Stock Configurations**

- ARES comm plan available from <a href="http://ncarc.net">http://ncarc.net</a> or make your own.
- Copy csv file to
  - C:\Program Files (x86)\CHIRP\stock\_configs
- When you run it stock configs are copied to:
  - C:\Users\<user>\AppData\Roaming\CHIRP\stock\_configs
- Can then be imported into any radio with a couple of clicks

#### Imports

#### CHIRP Files (\*.chirp)

#### CHIRP Files (\*.chirp)

CHIRP Radio Images (\*.img) CSV Files (\*.csv) DAT Files (\*.dat) EVE Files (VX5) (\*.eve) ICF Files (\*.icf) Kenwood HMK Files (\*.hmk) Kenwood ITM Files (\*.itm) Travel Plus Files (\*.tpe) VX5 Commander Files (\*.vx5) VX6 Commander Files (\*.vx6) VX7 Commander Files (\*.vx7)

| ···· CHIRP | 1         |          | S and a start of                           |                |                                  |
|------------|-----------|----------|--------------------------------------------|----------------|----------------------------------|
| File Edit  | View      | Radio    | Help                                       |                |                                  |
| Yaesu FT-6 | 60: FT60_ | Do<br>Up | ownload From Radio<br>Iload To Radio       | Alt+D<br>Alt+U |                                  |
| Memories   | Memor     | Im       | port from data source                      | •              | RadioReference.com               |
| Banks      | Loc ▲     | Qu<br>Im | iery data source<br>port from stock config | )<br>          | RepeaterBook<br>przemienniki.net |
| Settings   | 2         | Cł       | annel defaults                             |                | RFinder                          |
|            | 3         | Sto      | ор                                         | Escape         | (None)                           |

# RADIO PROGRAMMING MADE EASY

## **RTSystems**

- Purchase from: <u>https://www.rtsystemsinc.com/</u>
- Supports lots of radios
- Free updates
- Typically \$50 for the software and a cable for one radio type
- Great support
- Windows Only
- Local company that supports our Hamfests

# RTSystems

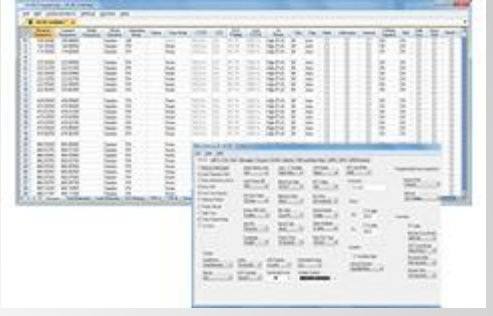

#### Open several files at once.

- Files can be for the same or different radios (Version 4.50 Programmer for each radio required).
- Different color tabs at the top of the screen let you see that several files are open. Simply click a tab to switch between the files.
- Split the screen to see more than one file at once. <u>Click here</u> to see how easily this is done.

## RTSystems

More ways to get the data you want to program in your radio. Quick... Easy... Create a file in 4 mouse clicks!

- ARRL Travel Plus.
- Radio Reference.
- Repeater Book.
- RFinder Worldwide Data Base.
- Options for using multiple settings files

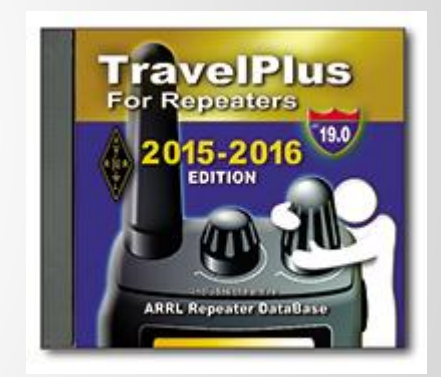

# **Extra Slides**

#### **Radio Anomalies**

- Yaesu 8800/8900 are different side-to-side
- Yaesu 'banks' are powerful, but tricky to configure.
- Almost every Baofeng is a different firmware version and the saved files are incompatible